|                                                                                                    |                                                                                                    |                                                                                                    | /                                                                                                    |
|----------------------------------------------------------------------------------------------------|----------------------------------------------------------------------------------------------------|----------------------------------------------------------------------------------------------------|----------------------------------------------------------------------------------------------------|
|                                                                                                    |                                                                                                    |                                                                                                    |                                                                                                    |
|                                                                                                    |                                                                                                    |                                                                                                    |                                                                                                    |
| ITEM:                                                                                                    | MODEL:                                                                                                    | ITEM NO.:                                                                                                    |                                                                                                    |
| DATE OF PUR                                                                                                    | CHASE:                                                                                                    |                                                                                                    |                                                                                                    |
| CLIENT NAME                                                                                                    | :                                                                                                    |                                                                                                    |                                                                                                    |
| CONTACT ADI                                                                                                    | DRESS:                                                                                                    |                                                                                                    |                                                                                                    |
|                                                                                                    |                                                                                                    |                                                                                                    |                                                                                                    |
| CONTACT TEL                                                                                                    |                                                                                                    |                                                                                                    |                                                                                                    |
|                                                                                                    |                                                                                                    |                                                                                                    |                                                                                                    |
| IMPORTAN                                                                                                    | TNOTICE                                                                                                    |                                                                                                    |                                                                                                    |
| franchisers;<br>3. We provide 1 ye<br>work properly u<br>repair it free of<br>I. This limited wan<br>(1). Damage to<br>(2). Cosmetic c<br>(3). Damage ca<br>fire, or othe<br>(4). Damage ca<br>not an auth<br>(5). Damage to<br>without pe<br>(6). Damage to<br>temperatu<br>(7). Any other of<br>5. Please keep the<br>to Refuse warra | ear warranty to the<br>nder warranty per<br>charge;<br>rranty does not ap<br>a product that is<br>lamage, such as a<br>aused by accident<br>er acts of nature;<br>aused by service pr<br>orized service pro-<br>a product that ha<br>rmission;<br>a product that ha<br>re or any other ha<br>damages that are<br>e Guarantee Card<br>anty in case of no | e product. If produc<br>iod, our factory wil<br>ply to:<br>cratches, nicks an<br>, abuse, misuse, w<br>erformed by anyou<br>ovider;<br>s been modified or<br>s been used in dan<br>rsh environments;<br>not caused by our i<br>properly. We rese<br>Guarantee Card pr | et fails to<br>Il help<br>vater, flood,<br>ne who is<br>altered<br>np, high/low<br>factory.<br>rve the righ<br>ovided. |

| (     | <b>GUARANTEE CARD</b> |           |  |  |  |
|-------|-----------------------|-----------|--|--|--|
|       |                       |           |  |  |  |
| ITEM: | MODEL:                | ITEM NO.: |  |  |  |

#### CONTACT TEL

## **IMPORTANT NOTICE**

- 1. Please fill out the Guarantee Card strictly according to the facts;
- 2. Only will this Guarantee Card be valid when sealed by our franchisers:
- 3. We provide 1 year warranty to the product. If product fails to work properly under warranty period, our factory will help repair it free of charge;
- 4. This limited warranty does not apply to:
  - (1). Damage to a product that is out of warranty;
  - (2). Cosmetic damage, such as scratches, nicks and dents;
  - (3). Damage caused by accident, abuse, misuse, water, flood, fire, or other acts of nature;
  - (4). Damage caused by service performed by anyone who is not an authorized service provider;
  - (5). Damage to a product that has been modified or altered without permission;
  - (6). Damage to a product that has been used in damp, high/low temperature or any other harsh environments;

ሎ

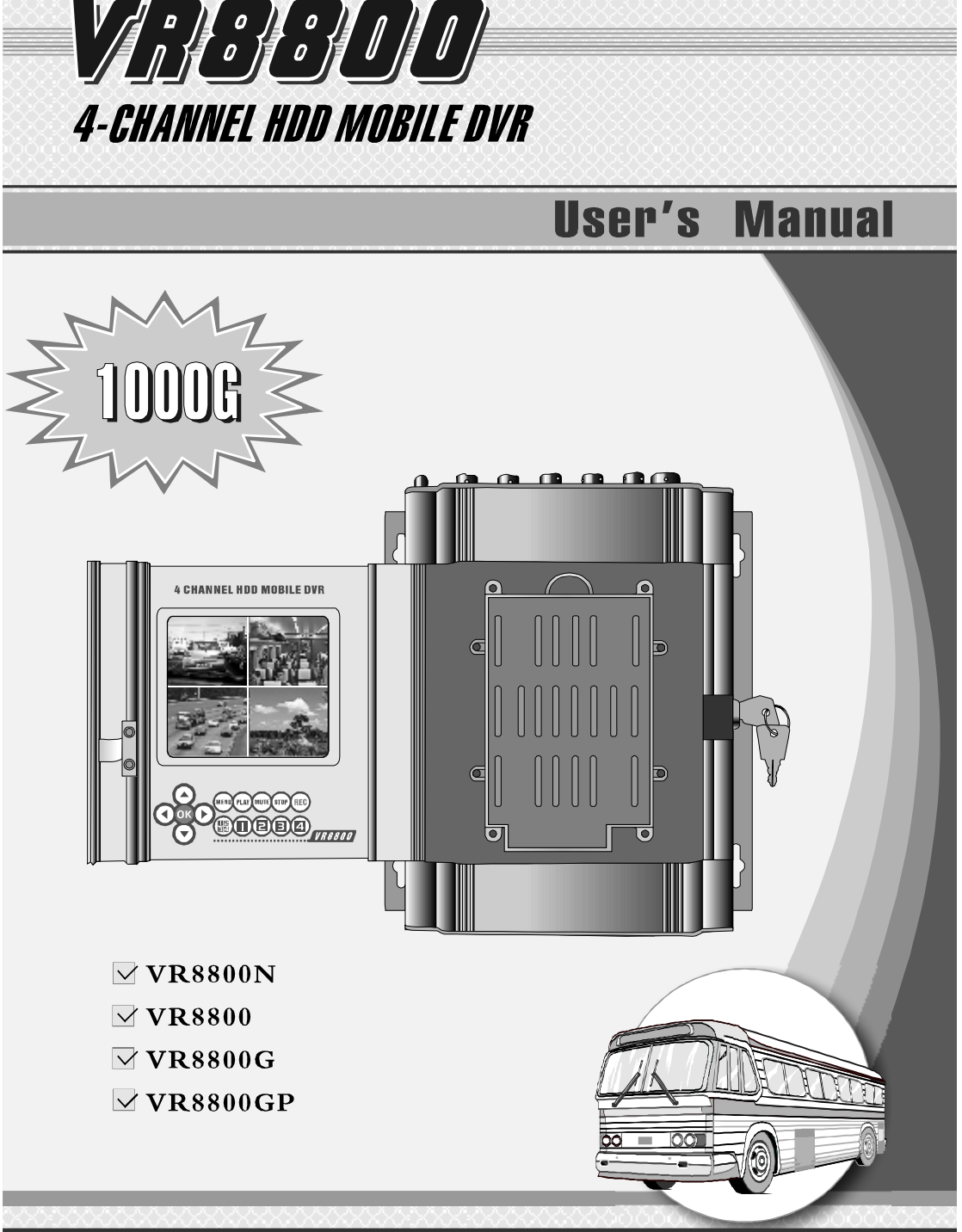

The instruction applies to VR8800 series products. Please read it carefully before using the products!

| ATTENTIONS              |                                        | 02 |
|-------------------------|----------------------------------------|----|
| FUNCTION SUMMARY        |                                        | 02 |
| APPLICATIONS            |                                        | 02 |
| PACKING LIST            |                                        | 03 |
| TECHNICAL PARAMETERS    |                                        | 04 |
| INTERFACE EXPLANATION   |                                        | 05 |
| CONNECTING DIAGRAM      |                                        | 06 |
| WIRING                  | (                                      | 07 |
| CONTROL WIRE SKETCH MAP | (                                      | 08 |
| INDICATOR INSTRUCTIONS  | (                                      | 09 |
| REMOTE OPERATION        |                                        | 10 |
| HARD DRIVE              | ······································ | 11 |
|                         |                                        |    |

#### **MENU SETTINGS**

| MENU INSTRUCTION          | 12  |
|---------------------------|-----|
| CAMERA SETUP              | 12  |
| RECORD SETUP              | 12  |
| RECORD FRAME RATE         | 13  |
| VIDEO QUALITY             | 13  |
| RECORD SCHEDULE           | 13  |
| SENSOR SETUP              | 14  |
| SENSORED RECORD TIME      | 14  |
| ALARM ON TIME             | 14  |
| VIDEO LOSS SETUP          | 14  |
| H/W SENSOR SETUP          | 14  |
| MOTION DETECT SETTUP      | 14  |
| HARD DRIVE SETUP          | 15  |
| MISCELLANEOUS SETUP       | 15  |
| CHANGE PASSWORD           | 15  |
| SET TIME                  | 15  |
| AUDIO SETUP               | 16  |
| PTZ SETUP                 | 17  |
| LANGUAGE SETUP            | 17  |
| USE PASSWORD LOGIN        | 17  |
| GPS TIME ZONE SETUP       | 17  |
| VIDEO STANDARD            | 18  |
| NETWORK SETUP             | 18  |
| ID SETUP                  | 19  |
| RESET MENU                | 19  |
| DIRECTION FOR USE 20-     | -22 |
| GPRS TRACKING 23-         | -26 |
| QUALITY WARRANTY BACK COV | ER  |

(2)

#### **ATTENTIONS**

- 1. Connect all the accessories before power on;
- 2. Disconnect the power when insert or remove the HDD, for avoiding HDD damaged;
- 3. Disconnect the power when connect or remove the cameras, for avoiding cameras damaged;
- 4. Collision will make HDD permanent damage;
- 5. Please keep away the units away from water or liquid;
- 6. Do not press bottons simultaneously or operate it abnormally, frequenty when the machine is working.

#### **FUNCTION SUMMARY**

VR8800 series products (VR8800N, VR8800, VR8800G, and VR8800GP) are the next generation, high-performance, 4-Channel D1 mobile DVR. It uses the MPEG-4 video compression technique. The video resolution can be up to 720X576@50FPS (PAL) or 720X480@60FPS (NTSC) (over all 4 channels). It is a real-time, high-definition, low-power-consumption and easy-operation professional vehicle DVR with large memory capacity. The VR8800 series products are compatible with any CCD/CMOS cameras, supports a maximum of 1 2.5" 1000GB SATA HDD. The video clips are stored on the HDD. Users can view them through a TV or a monitor any time, or they can copy the video from the HDD to a computer. The VR8800GP also supports GPS and GPRS, thus making it possible for GPS tracking of vehicles. Because of this new feature, the user is able to know exactly the real-time location, the running route, also the history trace of his (her) vehicle. And this powerful GPS tracking can be easily realized by cell phone, or PC (software).

- 1. Immdiately auto record once power on;
- 2. Support 1000GB SATA HDD;
- 3. Overwriter when full or stop when full;
- 4. All files saved in HDD won't be lost when power off;
- 5. The date/time and ID stamp will be shown on the video;
- 6. Be compatitable with any CCD/CMOS cameras;
- 7. Can supply power to the camera directly;
- 8. Embeded CPU and Linux operation system;
- 9. Data exchange with PC via USB interface;
- 10. Anti-shake design, for protecting HDD;
- 11. Password access makes HDD date safe;
- 12. Options for continuous, real-time record or motion detect;
- 13. Clear shut down for HDD safe;
- 14. Support PAL/NTSC TV system;
- 15. Multi-language operation menu, plug in and play, no need software installation;
- 16. Online upgrade is avaliable;
- 17. This model has integrated real-time tracking capabilities, using GPS.
- 18. The real-time longitude, latitude and car moving speed will be stamped on the video image;
- 19. With GPRS data transmission function, the real-time position of the vehicles can be tracked by mobile phone or computer.

## **APPLICATIONS**

VR8800 series products (VR800N, VR8800, VR8800G, VR8800GP) are widely used 4-channel HDD mobile DVR, using LINUX embedded systems. Specifically designed for use in a motor vehicle of any kind, but can also be used quite easily for other applications.

## **TECHNICAL PARAMETERS**

4-CH HDD MOBILE DVR

#### **PACKING LIST**

1. One 4-CH DVR Mainframe;

- 4-CH HDD MOBILE DVR-

2. One User's Manual;

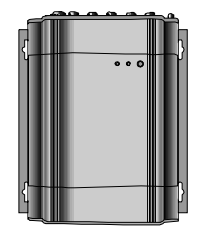

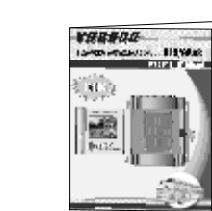

3. AVP Combined Wire(4pcs);

4Keys(2 pcs);

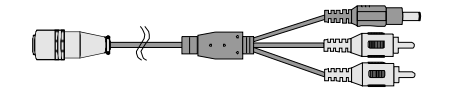

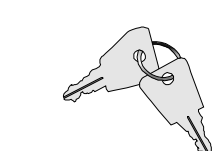

5. AV Output Wire(1pcs);

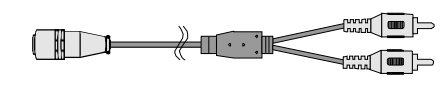

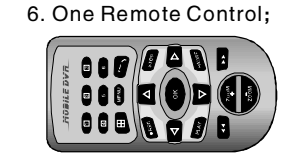

7. One Power Wire;

8. One Combine wire for controlling ;

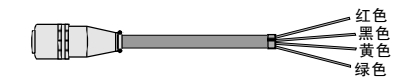

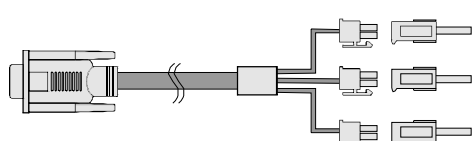

9. One GPS Antenna (Not for VR8800N and VR8800);

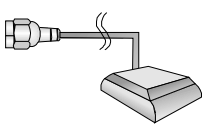

11. One Control Box;

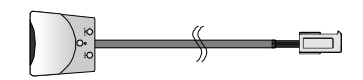

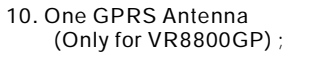

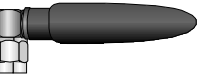

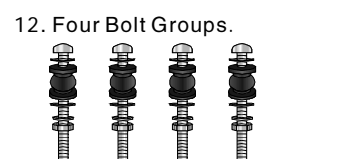

## **TECHNICAL PARAMETERS**

|                         | VR8800N       | Ν   | O 3.5" TFT display, NO control box, NO GPS, NO GPRS                |  |  |  |
|-------------------------|---------------|-----|--------------------------------------------------------------------|--|--|--|
| Model                   | VR8800        | W   | ith 3.5"TFT display, with control box, NO GPS, NO GPRS             |  |  |  |
| Model                   | VR8800G       | W   | ith 3.5"TFT display, with control box, with GPS, NO GPRS           |  |  |  |
|                         | VR8800GP      | W   | /ith 3.5"TFT display, with control box, with GPS, with GPRS        |  |  |  |
| Working V               | oltage        |     | DC8V ~ DC36V<br>(must be DC14V ~ DC36V when power camera directly) |  |  |  |
|                         | VR8800N       | 1   | 400 ± 20mA ( Main frame )                                          |  |  |  |
| Maximum                 | VR8800        |     | 450 ± 20mA ( Main frame )                                          |  |  |  |
| Current                 | VR88000       | à   | 500 ± 20mA ( Main frame )                                          |  |  |  |
|                         | VR88000       | λP  | 560 ± 20mA ( Main frame )                                          |  |  |  |
| Working T               | empreture     |     | –10°C ~ +50°C                                                      |  |  |  |
| Output Volt             | age(For Came  | ra) | DC12V                                                              |  |  |  |
| Power Su                | oply          |     | Car battery                                                        |  |  |  |
| Maximum M               | lemory Capaci | ty  | 1000GB SATA HDD                                                    |  |  |  |
| Compression File Format |               | at  | MPEG2/MPEG4                                                        |  |  |  |
| Record Mo               | ode           |     | Boot Record (default), Metion detect, schedule record              |  |  |  |
|                         |               |     | and manual record                                                  |  |  |  |
| Record Qu               | uality        |     | High/Standard/Low                                                  |  |  |  |
| Resolution              | า             |     | D1(PAL 720*576,NTSC 720*480)                                       |  |  |  |
| Frame Ra                | te            |     | PAL(1~50fps optional), NTSC(1~60fps optional)                      |  |  |  |
| Record A                | / out Signal  |     | 4CH Audio+ 2CH Video                                               |  |  |  |
| File Store Mode         |               |     | Overwrite when full or stop when full                              |  |  |  |
| Internet Interface      |               |     | One 10M/100M RJ45                                                  |  |  |  |
| Alarm Output            |               |     | Can connect alarm with audio and light                             |  |  |  |
| HDD Interface           |               |     | One 2.5"SATA HDD interface                                         |  |  |  |
| Compatib                | e Camera      |     | Common CMOS & CCD                                                  |  |  |  |
| Dimension               |               |     | 180(L)mm*50(W)mm*194(H)mm                                          |  |  |  |
| Net Weigh               | Net Weight    |     | 2.2KG                                                              |  |  |  |

#### Notes:

1. In case there is being alteration to the product, pardoning does not notify separately.

4-CH HDD MOBILE DVR-

## DIRECTION BEFORE USE

4-CH HDD MOBILE DVR

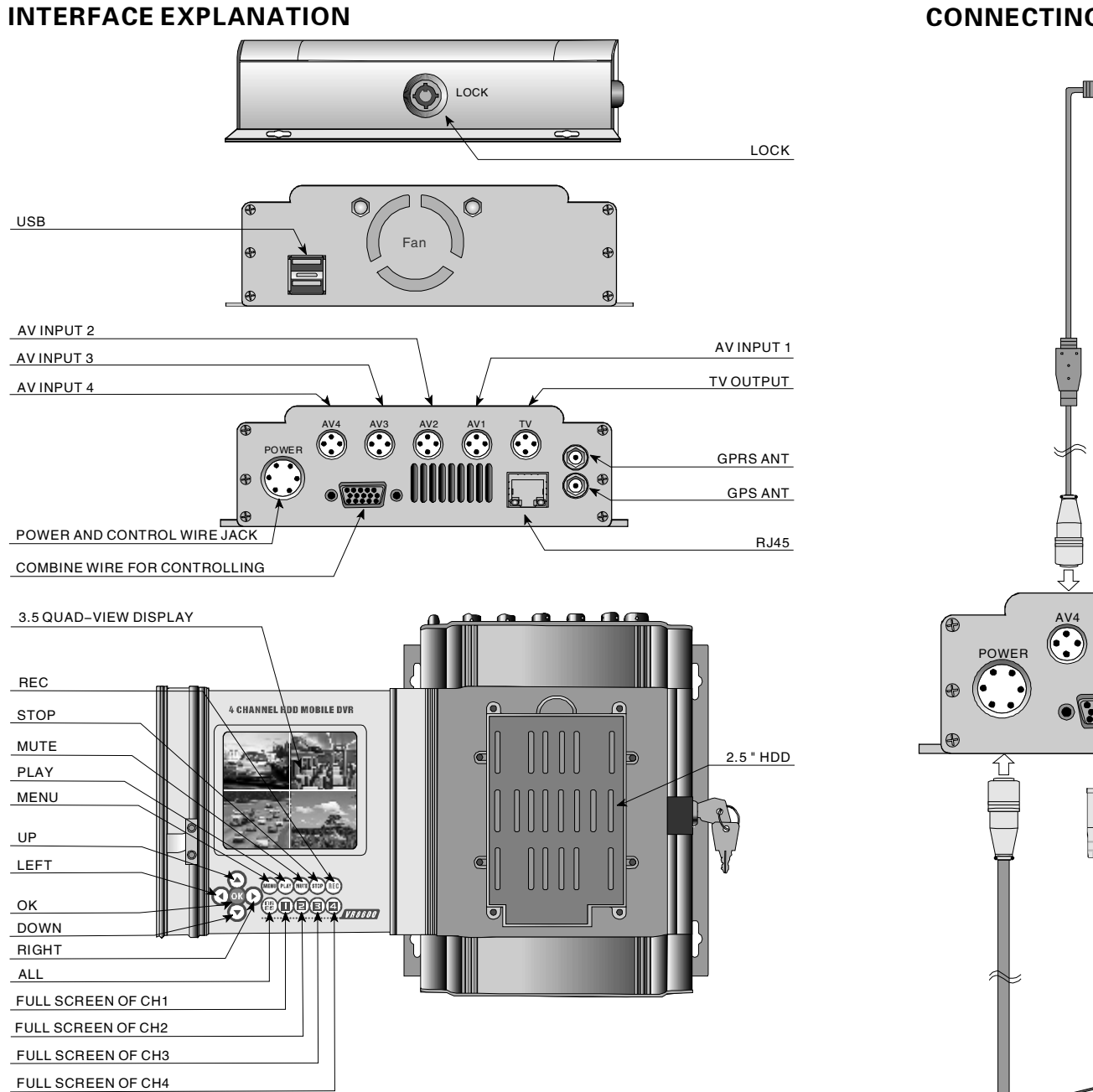

Note: The picture is for reference only, please refer to the actual product for appearance.

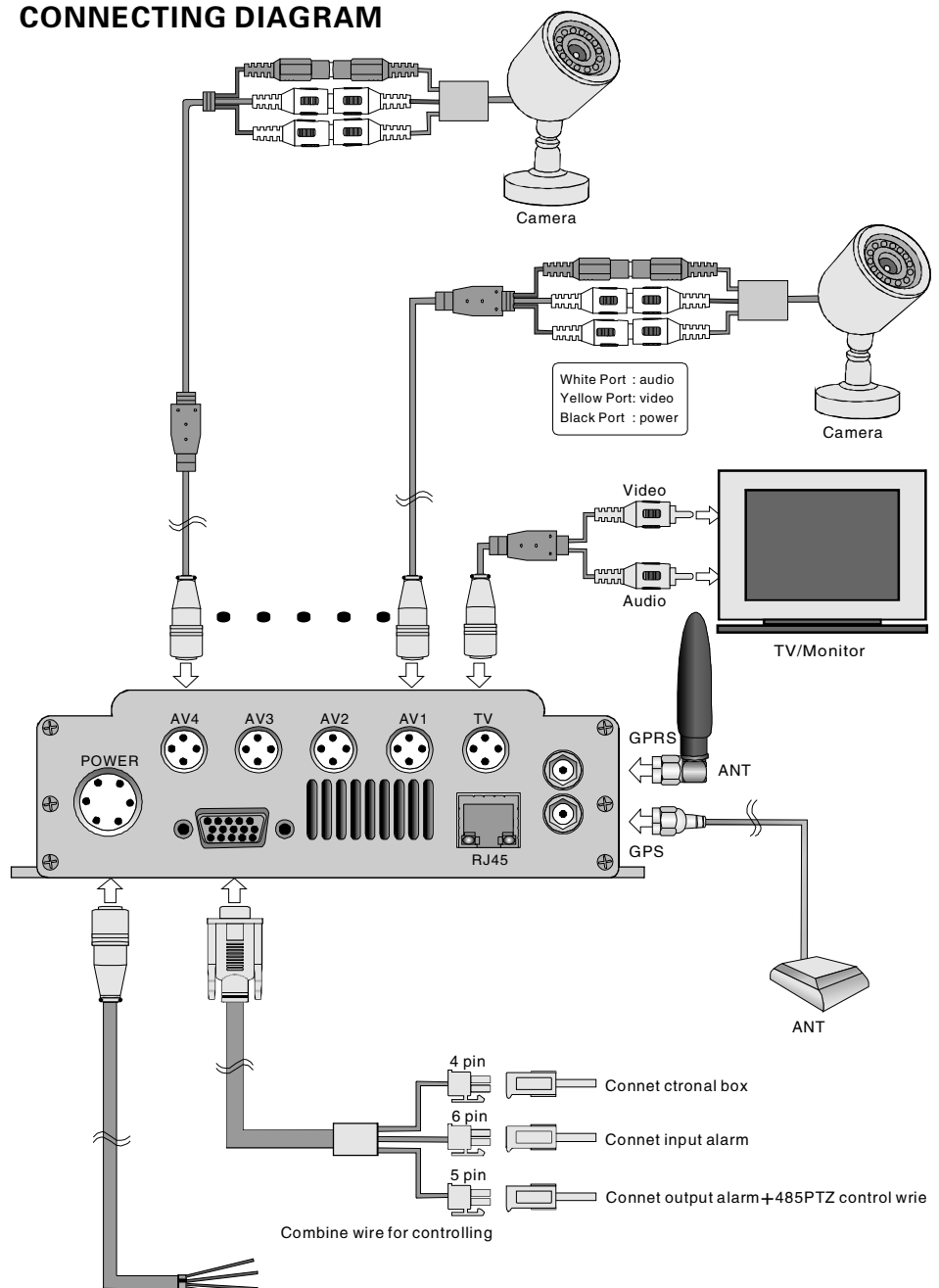

Power and control combine wire

(5

4-CH HDD MOBILE DVR

## **DIRECTION BEFORE USE**

4-CH HDD MOBILE DVR

#### WIRING

This manual considers the case where the power source is a battery, and corresponding detailed wiring diagrams are shown in the figures below.

1. Wiring for automatic power on/off:

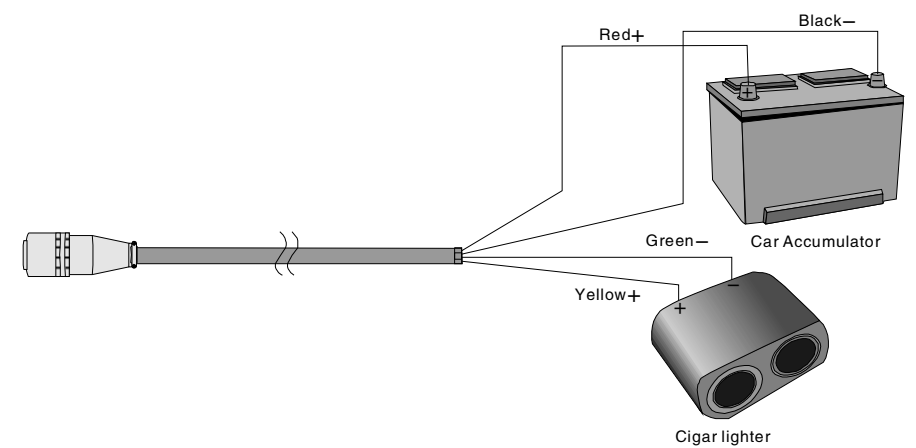

Attention: The system will power on automatically and start recording when the car ignited.

2. wiring for manual power on/off:

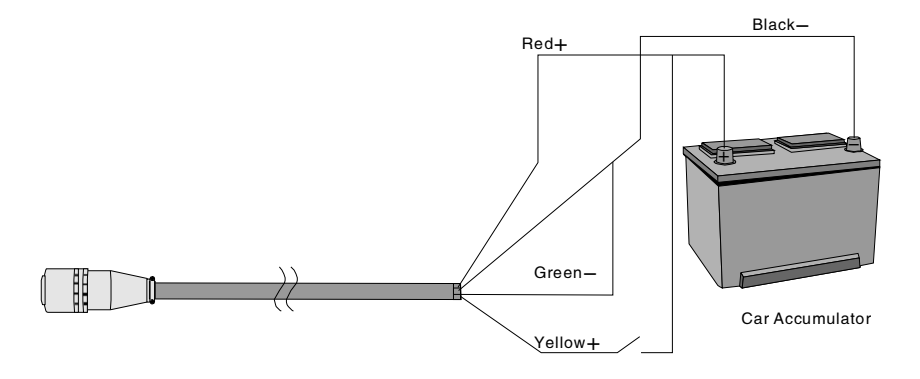

Attention: Power on/off the system by turning on/off the switch.

#### **CONTROL WIRE SKETCH MAP**

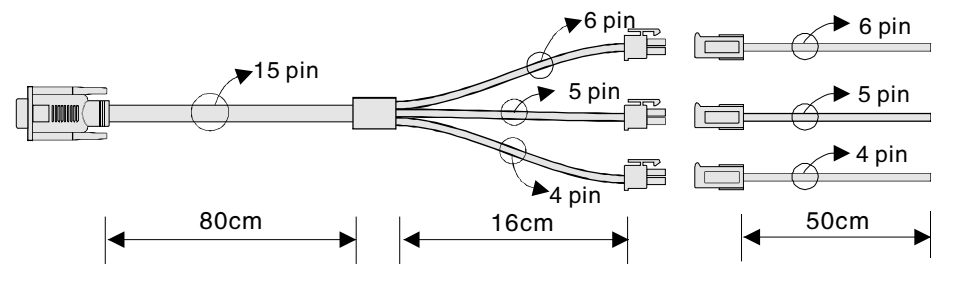

| 40            | 4Core(Control Box) |        |       |       |          |          | 5 Core<br>(485Port and alarm output) |        |        |         |         | 6Core   | (Alarm  | input)  |         |
|---------------|--------------------|--------|-------|-------|----------|----------|--------------------------------------|--------|--------|---------|---------|---------|---------|---------|---------|
| Colour        | Black              | White  | Red   | Green | Black    | Brown    | Red                                  | Orange | Yellow | Black   | Brown   | Red     | Orange  | Yellow  | Green   |
| Pin<br>Number | 1                  | 2      | 3     | 4     | 1        | 2        | 3                                    | 4      | 5      | 1       | 2       | 3       | 4       | 5       | 6       |
| Function      | REC-LED            | VCC3.3 | IR-IN | GND   | ALR-out1 | ALR-out2 | GND                                  | RS485+ | RS485- | ALR-in1 | ALR-in2 | ALR-in3 | ALR-in4 | ALR-GND | ALR-GND |
| DB15          | 7                  | 8      | 12    | 11    | 1        | 6        | 13                                   | 14     | 15     | 2       | 3       | 4       | 5       | 9       | 10      |

## INSTALLATION

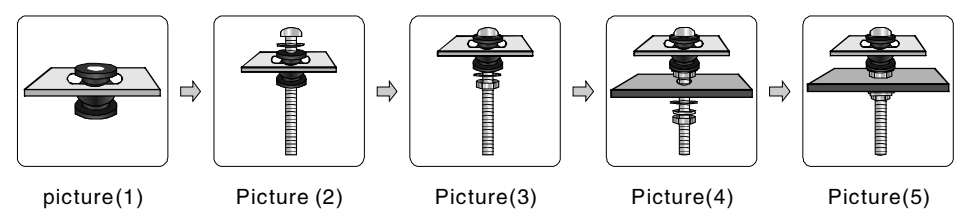

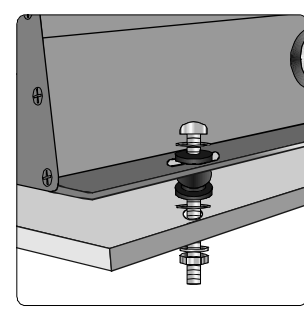

Picture(6)

Step 1: Install the rubber air sac as shown in Picture(1);

Step 2: Install the nut and gasket in the order, as shown in picture (2) and (3);

Here, the installation of the first bolt group finished;

Step 3: The installation of the other three bolt groups is the same to the first group, as shown in step 1 and 2;

Step 4: As shown in picture (4) and (5), this is to simulate the situation when the DVR is installed using the bolt mounting groups.

Notes: The order of installation is presented in Picture (6).

#### - 4-CH HDD MOBILE DVR-

#### **INDICATOR INSTRUCTIONS**

# IR Power State

IR: Remote control IR LED.

Power Indicator: Flash once power on.

State Indicator: Flash during record, play back and backup data.

## KEY

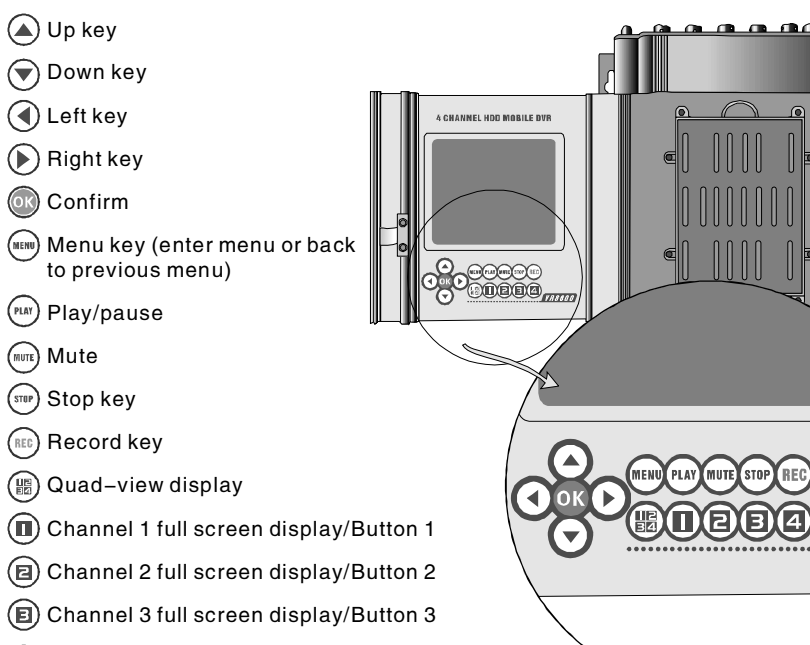

(a) Channel 4 full screen display/Button 4

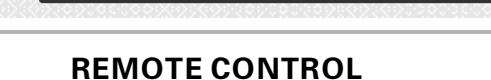

**DIRECTION BEFORE USE** 

- Record key
- Menu key (enter menu or back to previous menu)
- ⊙ K Confirm
- Play/pause
- STOP Stop key
- Up key
- Down key
- Left key
- Right key
- Fast rewind
- ▶ Fast forward
- (1) Channel 1 full screen display/Button 1
- Channel 2 full screen display/Button 2
- Channel 3 full screen display/Button 3
- Channel 4 full screen display/Button 4
- 5 Button 5
- 6 Button 6
- Quad-view display
- 🕒 Mute
- Pause
- 💮 No use
- 应 No use

R 8 8 0 0

Notices: "(5)" and "(6)" are not available. The remote control must be used when entering the numbers 5 and 6 in passwords.

#### **CONTROL BOX**

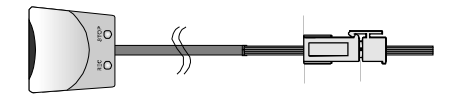

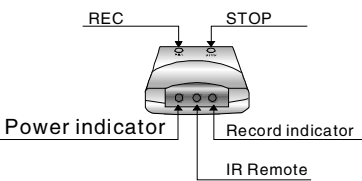

10

REC Button: Start recording. STOP Button: Stop recording.

Power indicator: The LED is on (red) when the DVR is power on;

Status indicator: The LED flash (green) when the DVR is recording; The LED is on (green) when the DVR is playing back.

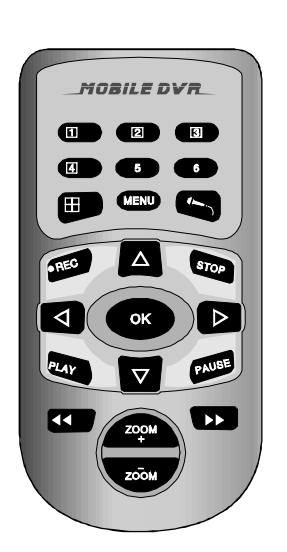

4-CH HDD MOBILE DVR

- 4-CH HDD MOBILE DVR-

## **MENU SETTINGS**

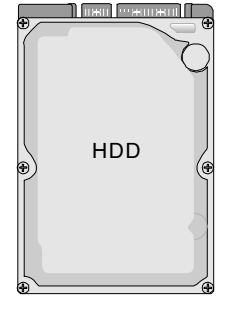

HARD DRIVE

- Static or collision may cause permanent damage. Please do not hit the HDD or touch the metal part of the HDD. ■ Disconnect the power when insert or remove the HDD.
  - Do not keep the machine working under shaky or dusty circumstance.

#### HARD DRIVE INSTALLTION

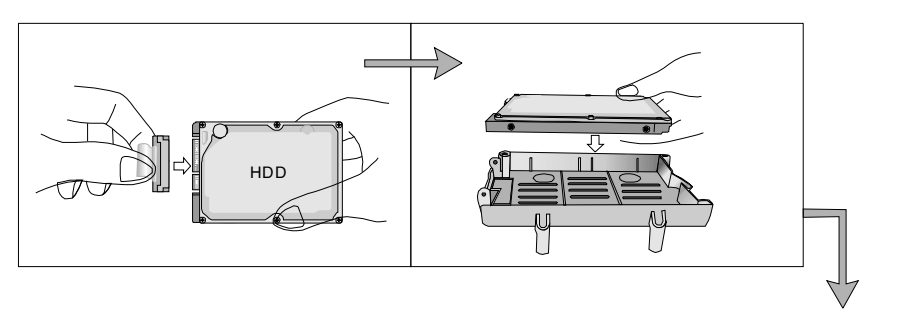

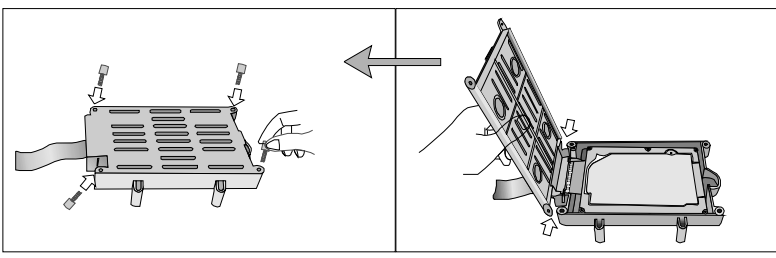

- Unscrew the cover of the hard disk bay with hand and connect the HDD to the flat cable inside:
- Put the HDD in the hard disk bay as shown in the photo;
- Screw the cover again and don't over tighten the screws.
- Notes: The newly-installed hard drive will be required being formatted. Just press OK button to format, then hard drive can be used.

### MENU INSTRUCTION

Press "MENU" to enter MAIN MENU. The options listed as shown in the following picture:

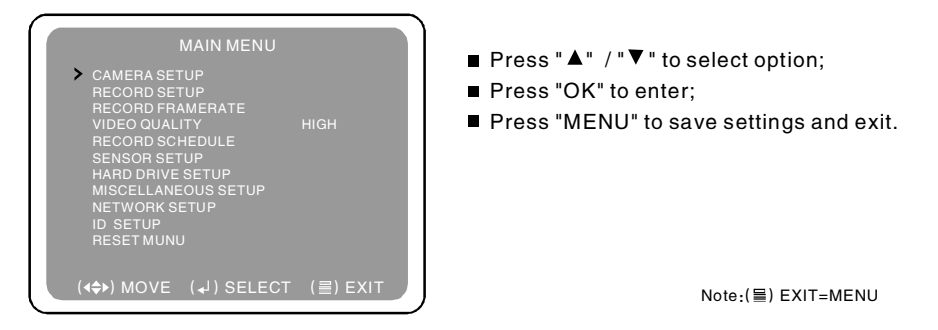

# • CAMERA SETUP--Select"CAMERA SETUP" on main memu, Press "OK" to enter the page as shown below:

| 1> 0 | N       |       | 2    | ON  |      |     |  |
|------|---------|-------|------|-----|------|-----|--|
|      | CAI     | MERA  |      | ΓUΡ |      |     |  |
|      |         |       |      |     |      |     |  |
| 3 O  | N       |       |      | ON  |      |     |  |
|      |         |       |      |     |      |     |  |
|      |         |       |      |     |      |     |  |
| (4   | ►) MOVE | (↓) 8 | SELE | ECT | (≣)E | XIT |  |

- ON: Turn the cameras on:
- OFF: Turn the cameras off:
- Press"▲"/" ▼ "/" ◄ "/" ▶" to select camera;
- Press "OK" to switch between "ON" and "OFF";
- Press "MENU" to save settings and exit.

#### • RECORD SETUP--Select"RECORD SETUP" on main menu, Press "OK" to enter the page as shown below:

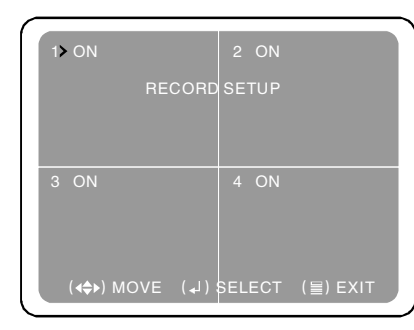

- ON: Turn camera recording on;
- OFF: Turn camera recording off;
- Press "▲ "/"▼ "/" ◄ "/" ▶ " to select camera:
- Press "OK" to switch between "ON" and "OFF":
- Press "MENU" to save settings and exit.

## MENU SETTINGS

= 4-CH HDD MOBILE DVR

#### — 4-CH HDD MOBILE DVR —

#### RECORD FRAMERATE--Select"RECORD FRAMERATE" on main menu, press"OK" the screen will appear as shown below.

| ٢. |                         |                    |
|----|-------------------------|--------------------|
|    | 1>7FPS                  | 2 7FPS             |
|    | RECORD F                | FRAMERATE          |
|    | TOTAL                   | 28FPS              |
|    |                         |                    |
|    | 3 7FPS                  | 4 7FPS             |
|    |                         |                    |
|    |                         |                    |
|    | ( <b>∢≙</b> ▶) MOVE (↓) | ) + (□) - (≣) EXIT |
|    |                         |                    |

#### Frame options for each channel: PAL: 1, 2, 3, 4, 5, 6(default), 7, 9, 1, 16, 25 (total 50 fps)

- NTSC: 1, 2, 3, 4, 5, 6, 8(default), 10, 15, 20, 30 (total 60 fps):
- press "▲"/"▼"/"◄"/"▶" to select channel;
- Press "OK" to confirm the FPS(1–30FPS);
- Press "MENU" to save setting and exit to main menu.

# • VIDEO QUALITY SETUP--Select"VIDEO QUALITY SETUP", press"OK" enter into submenu as below:

| MAIN MENU                                                                                                    |       |    |
|----------------------------------------------------------------------------------------------------|-------|----|
| CAMERA SETUP<br>RECORD FRAMERATE<br>VIDEO QUALITY<br>RECORD SCHEDULE<br>SENSOR SETUP<br>HARD DRIVE SETUP<br>MISCELLANEOUS SETUP<br>NETWORK SETUP<br>ID SETUP<br>RESET MUNU |       |    |
| (◀♠) MOVE (↓) SELECT                                                                                                    | (≣) E | XI |
|                                                                                                    |       | _  |

- There are three options: HIGH/NORMAL/LOW; Press "OK" to select the quality level you need;
- Press "MENU" to save settings and exit.

• SENSOR SETUP--Select"SENSOR SETUP" on main menu, press"OK" the screen will appear as shown below:

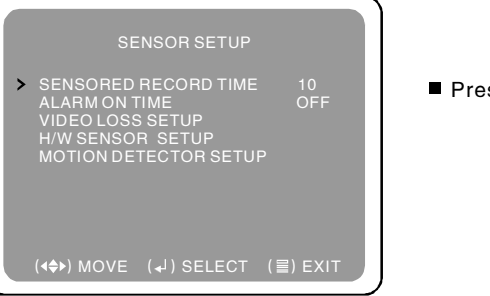

■ Press"▲"/ "▼" to select, press"OK"to setup.

- "SENSORED RECORD TIME": 5s,10s,15s,20s,25s and 30s are optional, press"OK" to select;
- "ALARM ON TIME": On,Off,5s, 10s,15s, 20s, 25s and 30s are optional, press"OK" to select;
- "VIDEO LOSS SETUP": On and Off are optional, press"OK" to select;
- "H/W SENSOR SETUP": Press"OK", the screen will appear as shown in picture (1;
- "Not Installed", "Normal-Open" and "Normal-Close" are optional, press" OK" to select.

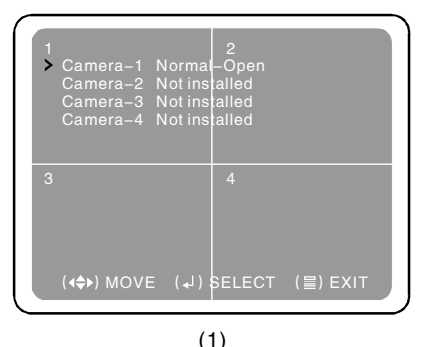

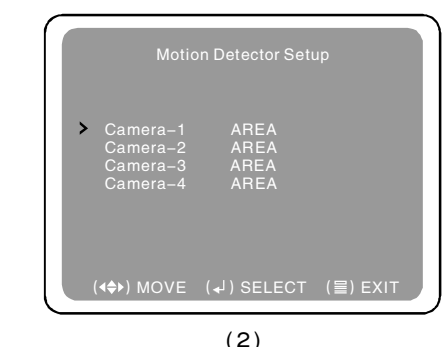

- "MOTION DETECTOR SETUP" : press"OK", the screen will appear as shown in picture (2) :
- Press"▲"/" ▼"/" ◄ "/" ▶ " to select the AREA. Press"OK", the screen will appear as shown in picture(3);
- Different shape represents different sensitivity.

**\***:0 Disable. ■:1 Weak**∷**2 Normal. ■:3 Very sensitive

- press"▲"/"▼"/"◀"/"▶" to select area;
- Press stop to modify sensitivity;
- Press" MENU" to save setting and exit.

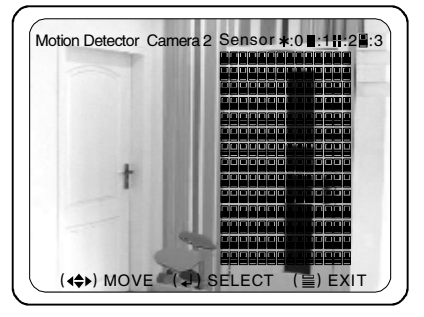

# • RECORD SCHEDULE--Select"RECORD SCHEDULE" on main menu, press"OK" the screen will appear as shown below.

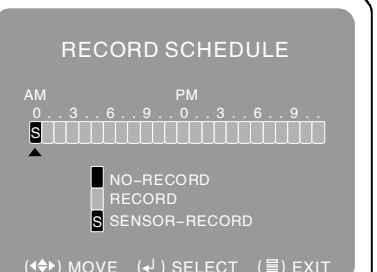

■ Press"▲"/" ▼ " to select time slot (0:00-23:00

- avaliable).
- Press "OK" to change record mode.

NO-RECORD
 RECORD

- SENSOR-RECORD
- Press "MENU" to save setting and exit.

(3)

#### - 4-CH HDD MOBILE DVR -

## • HARD DRIVE SETUP--Select"HARD DRIVE SETUP" on main menu, the screen will appear as shown below :

| HARD DRIVE SETUP                                                                                                    |
|----------------------------------------------------------------------------------------------------|
| ◆OVERWRITE ENABLED [YES]<br>Hard :HTS541680J95A00<br>MASTER HDD SIZE 80072MB<br>MASTER HDD USED 17MB 0%<br>MASTER HDD FORMAT |
| SLAVE HDD SIZE N/A<br>SLAVE HDD USED N/A<br>SLAVE HDD FORMAT                                                                 |
|                                                                                                    |

#### ■ Press "▲"/" ▼" to select;

- Select "OVERWRITE ENABLED", press OK to switch between:
- [YES]: Overwrite enabled; and

[NO]: Stop when full

- For HDD format, the password is requested (default password:111111);
- Press "MENU" to save setting and exit.

### • MISCELLANEOUS SETUP -- Select"MISCELLANEOUS SETUP" on main

menu, press"OK", the screen will appear as shown below:

## MISCELLANEOUS SETUP

CHANGE PASSWORD SET TIME AUDIO PORT SETUP PTZ SETUP LANGUAGE ENGLISH USE PASSWORD LOGIN GPS TIME ZONE SETUP VIDEO STANDARD NTSC Press"▲"/"▼"to select correspond submenu;
Press "MENU" to save setting and exit.

CHANGE PASSWORD——Select"CHANGE PASSWORD", press "OK" the screen will appear as shown below:

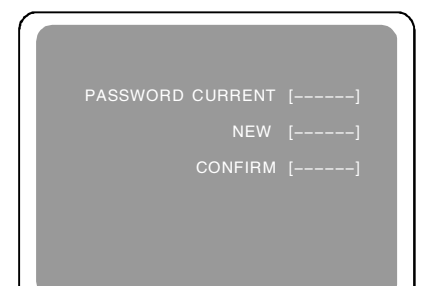

- CHANGE PASSWORD: The original password is 111111. Input the old password, then input newpassword twice;
- Press "MENU" to save setting and exit.

## **MENU SETTINGS**

#### - 4-CH HDD MOBILE DVR

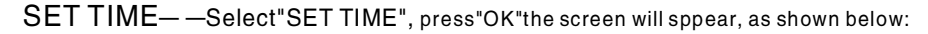

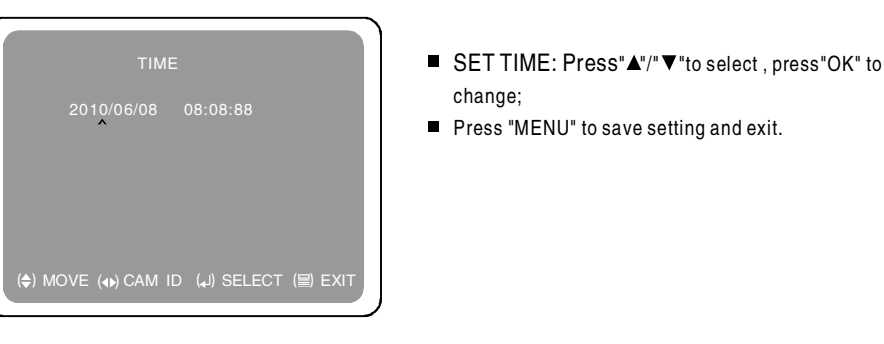

#### AUDIO PORT SETUP——Select"AUDIO PORT SETUP", press "OK" the screen

will appear, as shown below: This manual considers the setup to the channel 1, the details are shown below:

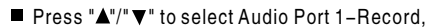

Press "OK" to switch between:
 "YES" : Audio Port 1- Record is on;

and

"NO" : Audio Port 1- Record is off;

■Press "MENU" to save setting and exit.

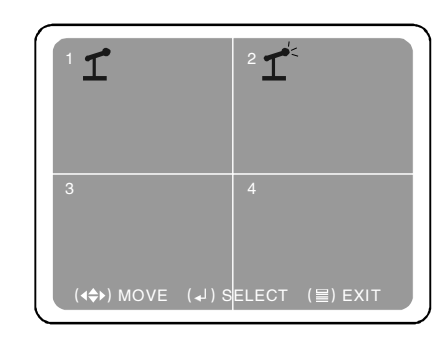

AUDIO PORT1-RECORD AUDIO PORT2-VIDEO CHANNEL > AUDIO PORT2-RECORD

■ "1<sup>4</sup>" indicate audio ."1" indicate mute.

- Press "◀"/"▶"to select camera . Press "MUTE" or " " to switch between "1" and "1<sup>c</sup>".
- The same operation can be made to the channel 2.

Notes: This unit only has one channel audio in( Either channel 1or channel 2).

15

16

## **MENU SETTINGS**

#### 4-CH HDD MOBILE DVR

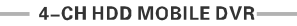

PTZ SETUP--Select "PTZ SETUP", press"OK"the screen will appear, as shown below:

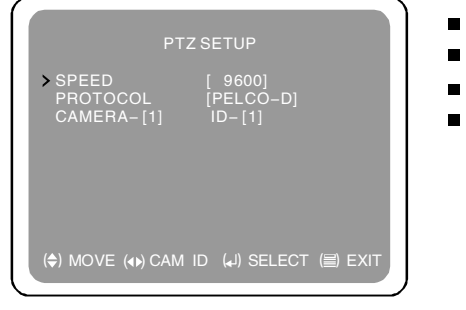

| Press "▲"/"▼" to select;               |  |
|----------------------------------------|--|
| Press"OK"to change value;              |  |
| ID means the ID of corresponding PTZ ; |  |
| Press "MENU" to save setting and exit. |  |
|                                        |  |
|                                        |  |
|                                        |  |

# LANGUAGE SETUP——Select"LANGUAGE SETUP", press "OK" the screen will sppear, as shown below:

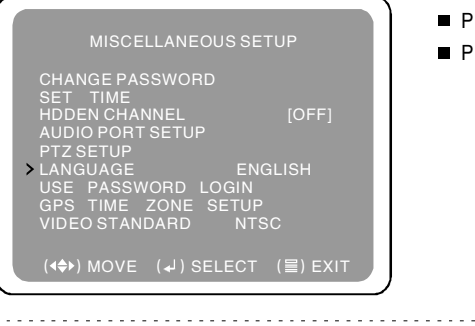

Press"OK" to switch between Chinese and English;
Press"Menu" to save setting and exit.

USE PASSWORD LOGIN— —Select "USE PASSWORD LOGIN", press "OK" to switch between "ON" and "OFF".

GPS TIME ZONE SETUP--Select"GPS TIME ZONE SETUP", press "OK" the screen will appear, as shown below:

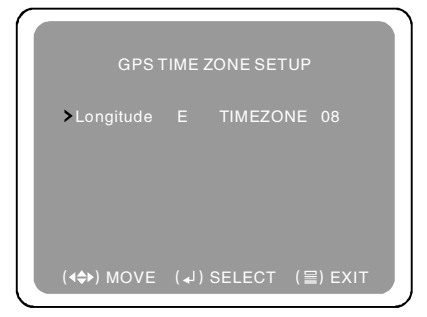

- Press"OK" to switch between E (east) and W(west), Press"
- Press "OK" to change time zone (0~12adjustable). For example to set east 8 zone.

Press "OK" to select "E", press" ◀ "/"▶" to select time zone. Press "OK" to change time zone to be "8";

Press "MENU" to save setting and exit.

VIDEO STANDARD——Press"OK" to switch between PAL and NTSC then the system will be back to preview mode automatically.

| MISCELLANEOUS                | SETUP      |
|------------------------------|------------|
| CHANGE PASSWORD<br>SET TIME  |            |
| HDDEN CHANNEL                | [OFF]      |
| AUDIO PORT SETUP             |            |
| LANGUAGE                     | ENGLISH    |
| USE PASSWORD LOG             | IN         |
| VIDEO STANDARD               | NTSC       |
| ( <b>∢≑</b> ▶) MOVE (₊J)SELE | CT (≣)EXIT |

#### Note:

 This setup comes into effect immediately. It is not necessary to restart the system.
 Make sure the four cameras are the same TV standard when they are used together.
 Make sure the DVR is set to the same standard as the cameras. Failure to do so will result in no picture being recorded.

NETWORK SETUP— —User can remote monitor DVR after network setup done. Select NETWORK SETUP on main menu, press "OK" to enter submenu as shown below:

| NETWORK SETUP                                                                                                    |
|----------------------------------------------------------------------------------------------------|
| MAC ADDRESS         <66.66.66.66.66.66           IP ALDCATON         [STATICI]           IP ADDRESS         [0.0.0.0]           GATEWAY         [0.0.0.0]           DNS1 ADDRESS.         [0.0.0.0]           DNS1 ADDRESS.         [0.0.0.0]           DNS2 ADDRESS.         [0.0.0.0]           USER SETTING         [80]           USER SETTING         [80] |
| (✦) MOVE (↓)SELECT (冒)EXIT                                                                                                    |

TE 407 EAD 35

Remote Client

See as 1

- MAC: DVR's ID on internet, user can set MAC at will. The system will assign MAC address automatically;
- IP options: DHCP: the system gains necessary network info(default) STATIC: request user input necessary Network info:
- USER SETTING Administer: can remote view and control system.(default ID:ADMIN, Password: ADMIN)

Guest(User): can only remote view video.(default ID:NULL, Password: NULL)

Restart DVR after all settings done to save settings.

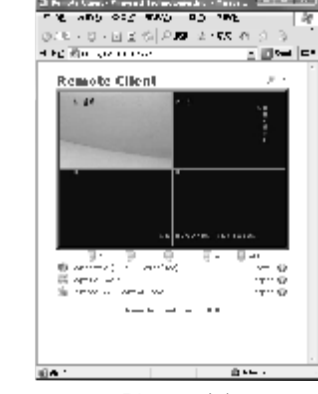

Picture (4)

lease 10 and 1%

tot i en

Picture (5)

18

#### — 4-CH HDD MOBILE DVR—

#### ID SETUP— —Select"ID SETUP", PRESS"OK" the page will be shown on the screen as shown in picture (6). Again press "OK" the screen will appear as shown in picture (7).

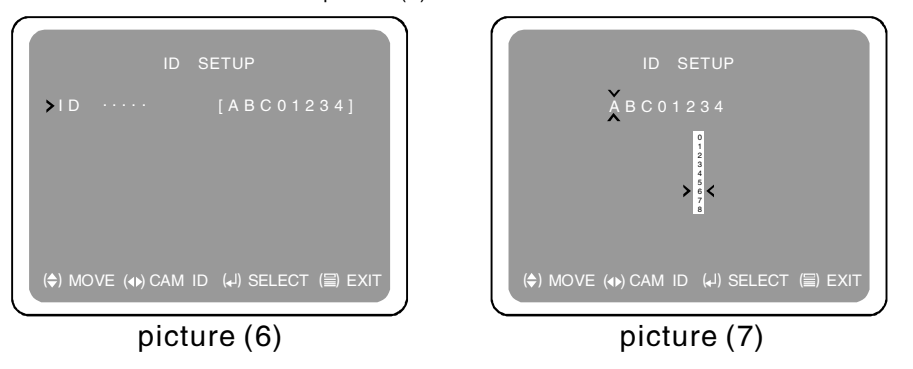

On picture (7), press "◄ "/" ▶" to select the position. The position press "▲"/" ▼" to set value.
 Press "MENU" to save setting and exit.

# • **RESET MENU**——Select"RESET MENU", PRESS"OK"the screen will appear as shown below:

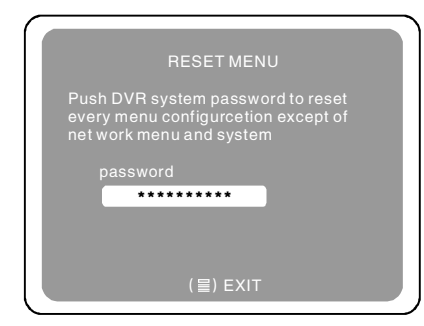

(19)

 Enter the password then reset the system settings, press "MENU" to sae settings and be back to Main Menu.

## **DIRECTION FOR USE**

#### 4-CH HDD MOBILE DVR

#### **DIRECTION FOR USE**

1. Connect all necessary parts then power on;

- 2. Turn on : For automatic power on. The DVR will turn on automatically when the car is ignited. Otherwise, we need to switch on the unit by hand.
- 3. REC: 1. Start recording when power on ; 2. Press REC to record in preview mode, and press "STOP" to stop recording.
- 4. Play back: In preview mode(not recording), press "PLAY" to playback the latest video file; In playback state, press "MENU" for video file list, press " ◄ "/ " ► " to select the video file, and press "PLAY" to playback, press "MENU" to back to previous menu.
- 5. PTZ Setup: In preview or recording state (full screen), press"OK" to enter into submenu, again press"OK" button can widen/narrow view angle; press" ◄ "/ " ► "can make the camera sway to left or right, Press" ▲ "/ " ▼ " to up or down.press any key to stop PTZ control. press"MENU"to exit.
- 6. In preview or recording state, the GPS data appears on the top left corner;GPS data consists of longitude, latitude, radial velocity.
- 7. Remote Network monitoring.

The three pictures of Remote Network monitoring are shown as follow: Conneted State, Capture Tool, Remote DVR Control Panel.

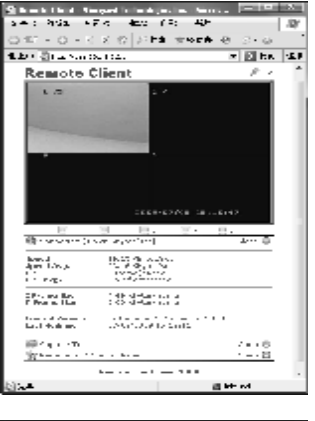

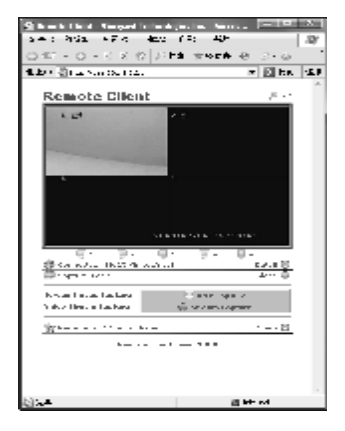

(20)

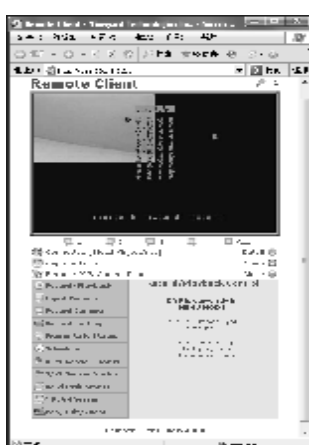

#### — 4–CH HDD MOBILE DVR—

#### 8. Motion detect setup:

- As an example, let's take the door in channel 1 during 9am to 12am:
- (1). On main menu, select RECORD SCHEDULE, press OK to enter submenu, set 9am~12am Record mode to be Sensor Record, then press MENU back to Main menu;
- (2). On main menu, select SENSOR SETUP, press OK to enter submenu, set SENSORED RECORD TIME, ALARM ON TIME at will, and open Channel 1 on H/W SENSOR SETUP page, open Channel 1 on MOTION DETECT SETUP page and set the door Area's sensitivity in Channel 1 to be 3;
- (3). Press Menu back to preview mode;
- (4). Press REC key to final confirm motion detect on function;
- (5). Motion detect setup done;
- (6). Set other channels in the same way or in the same time.

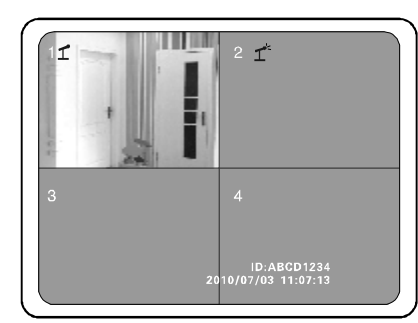

Notes: Kindly check P13 -14 for more detailed information when necessary.

- 9. Operation after connecting computer:
- (1). Copy the PCView\_ex1082(1).exe to the local PC;
- (2). Turn on the DVR;
- (3). Connect the DVR with PC via USB cable;
- (4). Run PCView\_ex1082(1).exe;
- (5). After connecting successfully, 4 channels will playback their lastest videos automatically;

#### Operation

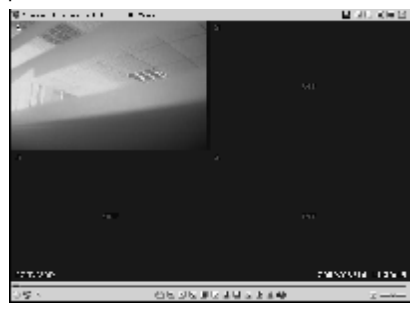

Picture (8)

## **DIRECTION FOR USE**

#### Software Icons

- 📄 Back up
- 🍘 Playback
- Open the Browse Folders
- 🔣 Jump back to last video clip
- K Fast rewind
- Reverse playback
- 🔳 Pause

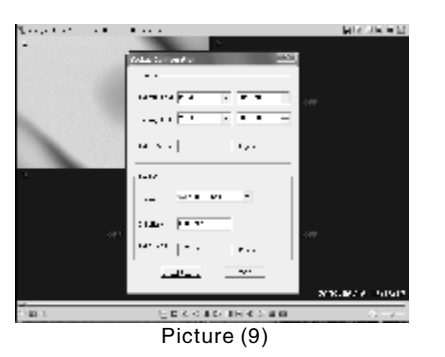

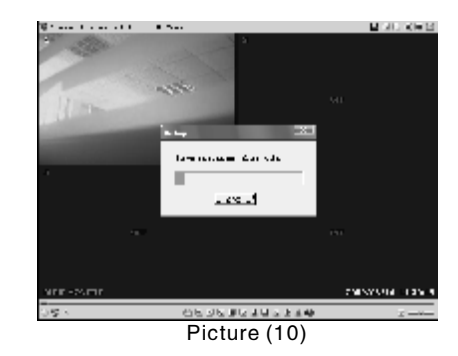

4-CH HDD MOBILE DVB

- (1). Backup
- Click" 
   B"Backup configuration Message box will pop up, the sceen will be shown as picture (9);

Play

K

1

Þ

Fast forward

Jump to next video clips

Play frame by frame

Stream Capture

**BMP** Capture

Play frame by frame rewind

- 2. Set up the backup start and backup ends;
- ③. Select the folder from the pc where you would like to save the backup;
- (4). You can rename the filename, the backup files will be in .MCG format;
- (5). During backup, the progress Dialog will be shown as picture (10), you can click"cancel" to exit backup;
- (6). The "backup done" message box will popup when backup done;
- ⑦. Safely disconnect DVR from the PC;
- (8). Click" In the Proviewer-ex1082(1).exe window to choose and playback files;
- (2). Playback : click " "or " " for the file list, then choose file and playback;
- (3). BMP Capture: clip "" will capture picture in BMP format;
- (4). Stream Capture: click"<sup>\*</sup> to capture video stream;
- (5). Delete: no access to delete any single file on hard disk.

(21

## **GPRS TRACKING**

#### - 4-CH HDD MOBILE DVR-

#### GPRS TRACKING(Only for VR8800GP)

#### 1.Install the SIM card

In order to do GPS tracking with VR8800GP, you need to install a SIM card in VR8800GP. Please refer to the following pictures;

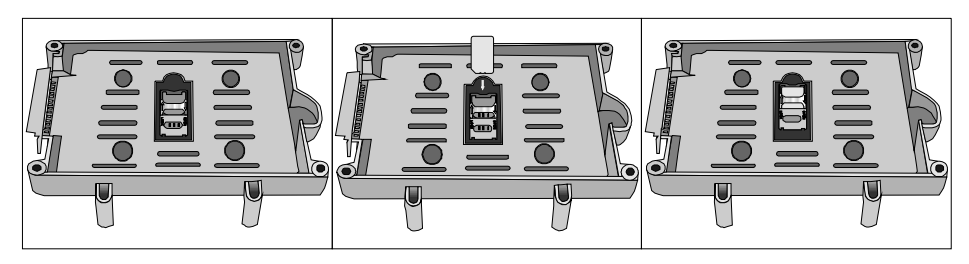

#### Note:

(1). Install the SIM card correctly referring to the pictures above;

(2). Make sure the SIM card supports GPRS function, and is in active condition.

#### 2. GPS Tracking by Cell Phone

Cell phone tracking is easy. Just make sure there is a SIM card installed in VR8800GP, and then call the SIM card number. Whenever you call the number, VR8800GP will reply you a message with the real-time GPS information of the vehicle, including latitude, longitude, and moving speed, so that you can learn exactly where the vehicle is and what place it is heading for. See following picture for reference;

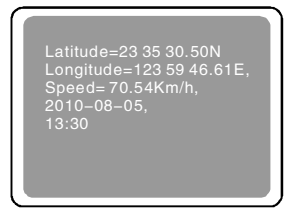

#### 3. GPS Tracking by PC

To do this, you need to buy a software called GP80 from us and use it with VR8800GP. This software can be used in Windows 98, Windows 2000, Windows XP and other operating systems and will be able to draw on the Map (you can select satellite map, Open Street map or other kinds of map) the real-time location, the running route, and also the history trace of the vehicle. With the help of the software, the administrator can easily know where the vehicle is, what place it is heading for, and also where it has been. Please refer to the User's Manual of GP80 for more details.

## **GPRS TRACKING**

#### 4-CH HDD MOBILE DVR

#### 3.1 GP80 software Interface

3.1.1 GP80 Interface (Open Street Map)

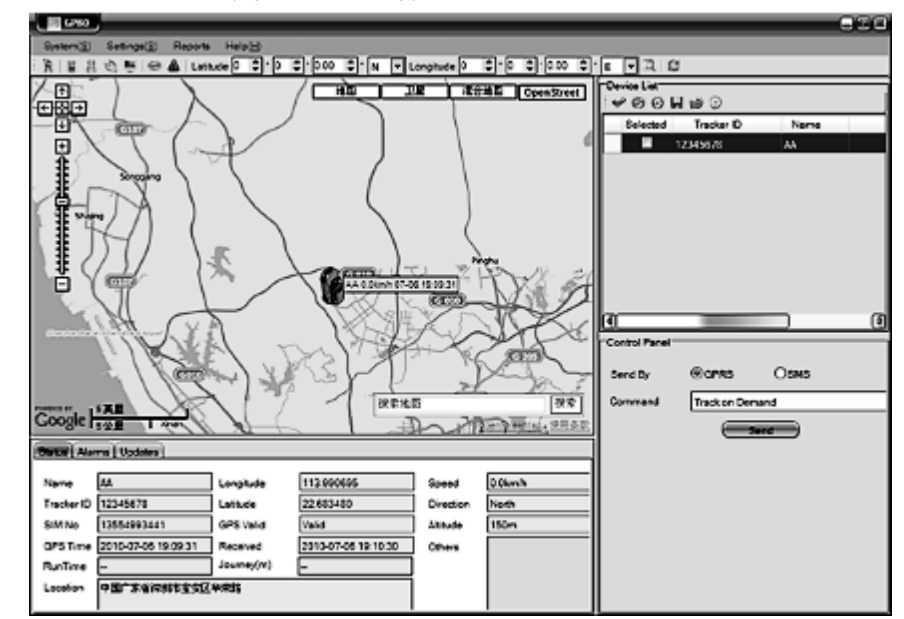

#### 3.1.2 GP80 Interface (Satellite Map)

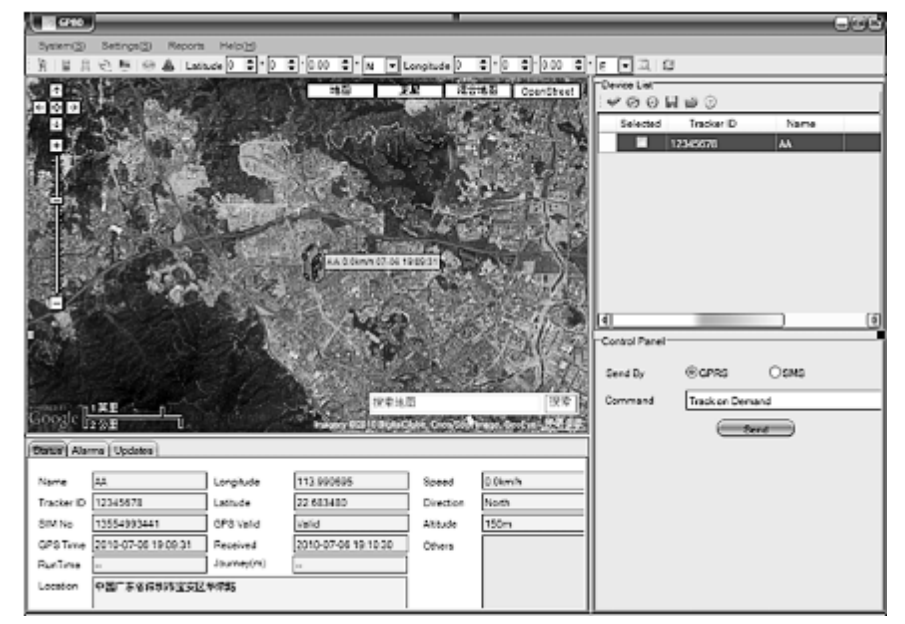

23

24

## **GPRS TRACKING**

- 4-CH HDD MOBILE DVR-

#### 3.2 Real-time Tracking

3.2.1 Real-time Tracking (Open Street)

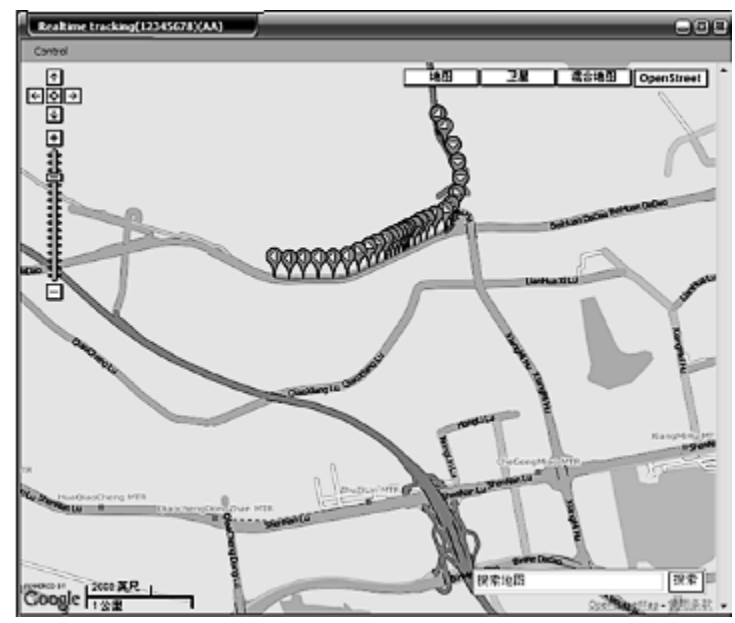

#### 3.2.2 Real-time Tracking (Satellite)

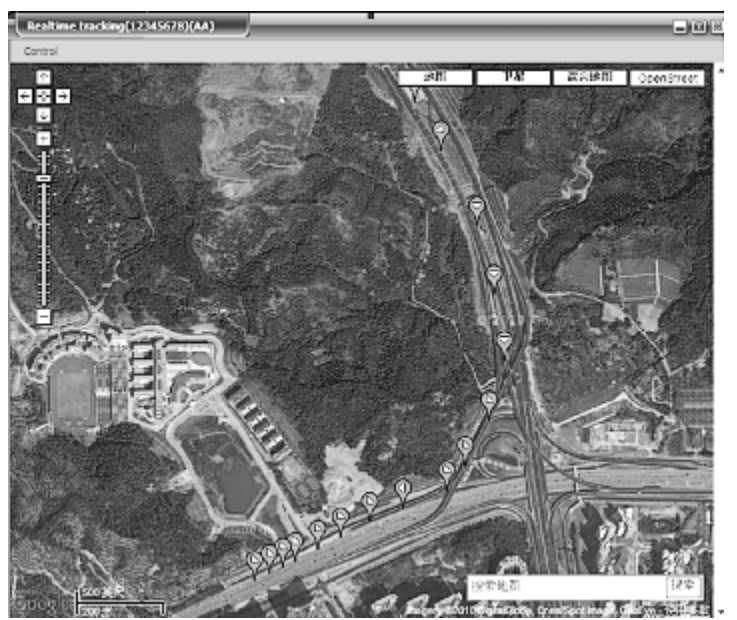

## **GPRS TRACKING**

#### 3.3 History Tracking

3.3.1 History Tracking (Open Street)

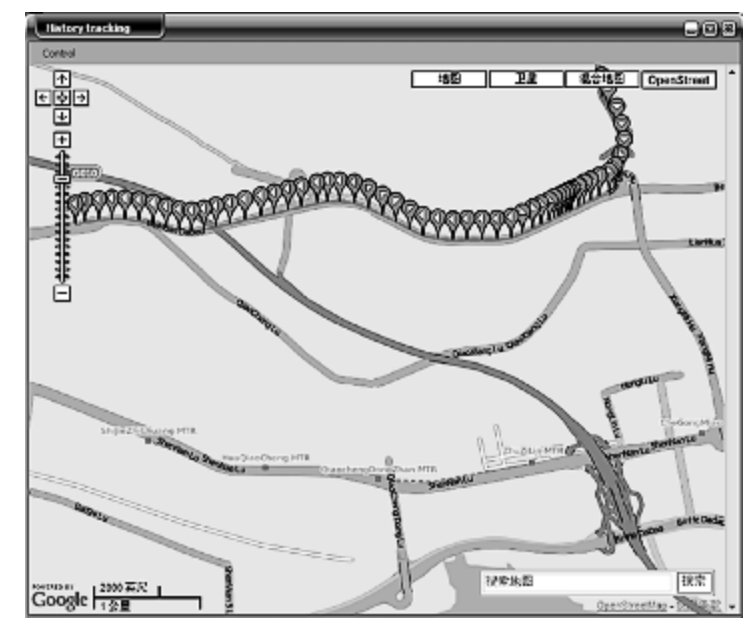

#### 3.3.2 History Tracking (Satellite)

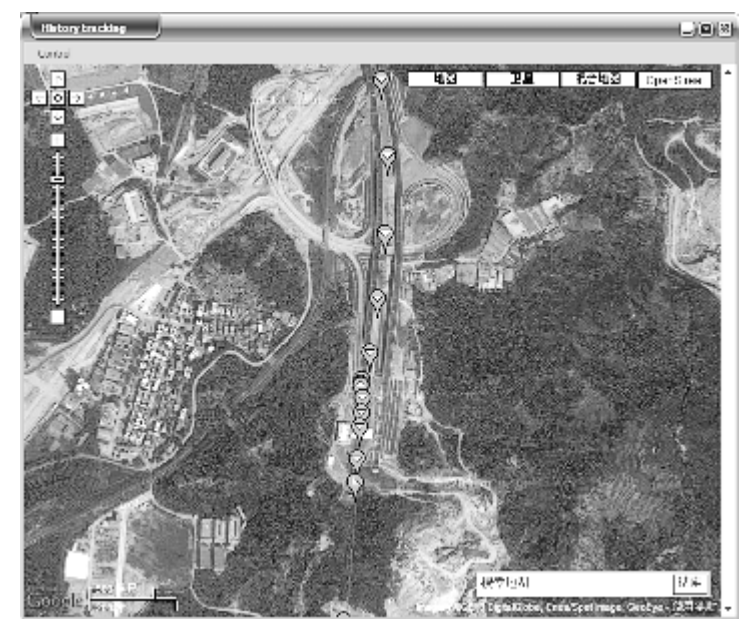